## **Student Multi-factor Authentication (MFA) Enrollment Instructions**

## **Verification Options**

You will set up one verification method first. You can add more later.

| Verification Method                                                                                                    | What It Looks Like                                                                                                    |
|----------------------------------------------------------------------------------------------------|----------------------------------------------------------------------------------------------------|
| Phone<br>Supports:<br>• Text messages<br>• Confirmation automated calls                                                                                                    | Verify your identity         Example         Call = X 3000000010         Text = X 0000000010         Text = X 0000000010         More information         Mark information         Mark information         Argoin verification methods current? Chuck at https://doi.org/information/         Cancel                                                                                                    |
| <ul> <li>Authenticator App for Android and iOS</li> <li>Supports: <ul> <li>Typing numbers from computer into mobile app (data connection required)</li> <li>Typing number from mobile app into computer (no data connection required)</li> </ul> </li> </ul> | Image: Provide a construction of a part of a construction of a part of a construction of a part of a construction of a part of a construction of a part of a construction of a part of a construction of a part of a construction of a part of a construction of a construction of a constructio |

We recommend using the phone (text message or voice) method first. It's the easiest to set up and will continue to work if you switch phones as long as you keep the same number. These instructions will lead you through the setup process.

## **MFA Enrollment**

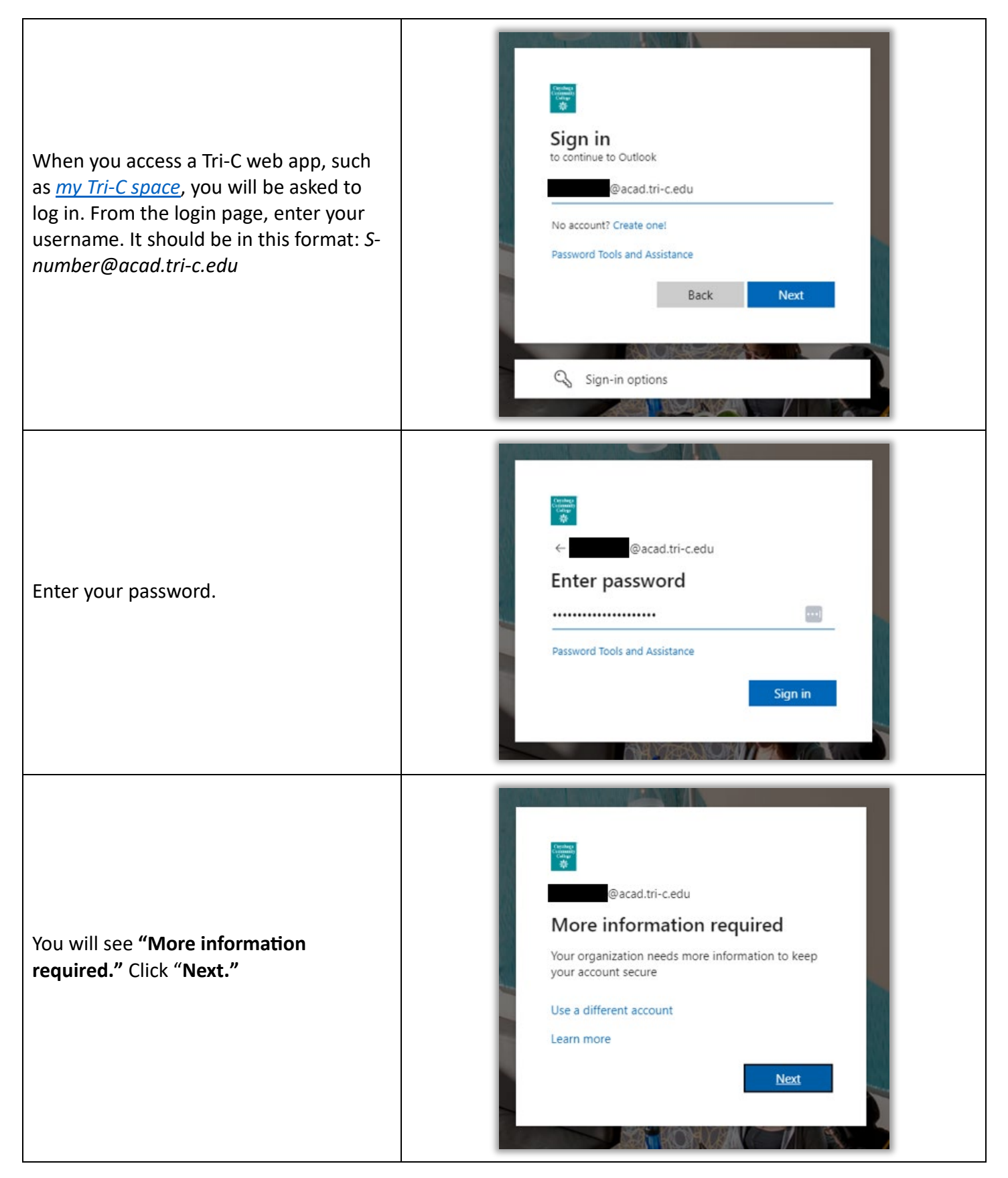

| From the <b>"Keep your account secure"</b><br>screen, click <b>"I want to setup a different</b><br><b>method."</b>                         | Keep your account secure         Tour organization requires you to set up the following methods of proving who you are.         Microsoft Authenticator         Microsoft Authenticator         On your phone, install the Microsoft Authenticator app. Download now         After you install the Microsoft Authenticator app. Download now         Nant to use a different authenticator app         Image: Image: Im |
|----------------------------------------------------------------------------------------------------|----------------------------------------------------------------------------------------------------|
| Select <b>"Phone"</b> from the <b>"Choose a</b><br><b>method"</b> drop-down box.                                                           | Microsoft Authenticator         Start by getting the app         On your phone, install the Microsoft Authenticator app. Download now         After you install the Microsoft Authenticator app on your device, choose "Next".         I want to use a different authenticator app         I want to set up a different method         Which method would you like to use?         Choose a method         Choose a method         Cancel                                                                                                    |
| Click <b>"Confirm."</b>                                                                                                    |                                                                                                    |
| Select the <b>"Country Code"</b> and type in<br>your phone number. Select whether you<br>want a text message or phone call.                | Keep your account secure         Vour organization requires you to set up the following methods of proving who you are.         Phone         Vou can prove who you are by answering a call on your phone or texting a code to your phone.         What phone number would you like to use?         United States (+1)       2169876000         Image: Call me         Message and data rates may apply. Choosing Next means that you agree to the Terms of service and Privacy and cookies statement.         Image: Lwant to set up a different method                                                                                                    |
| If you select <b>"Text,"</b> you will see a screen<br>asking you to enter the number texted to<br>you. Type it in and click <b>"Next."</b> | Keep your account secure         Your organization requires you to set up the following methods of proving who you are.         Phone         We just sent a 6 digit code to +1 216       Enter the code below.         Enter code       Resend code         Resend code       Back       Next                                                                                                    |

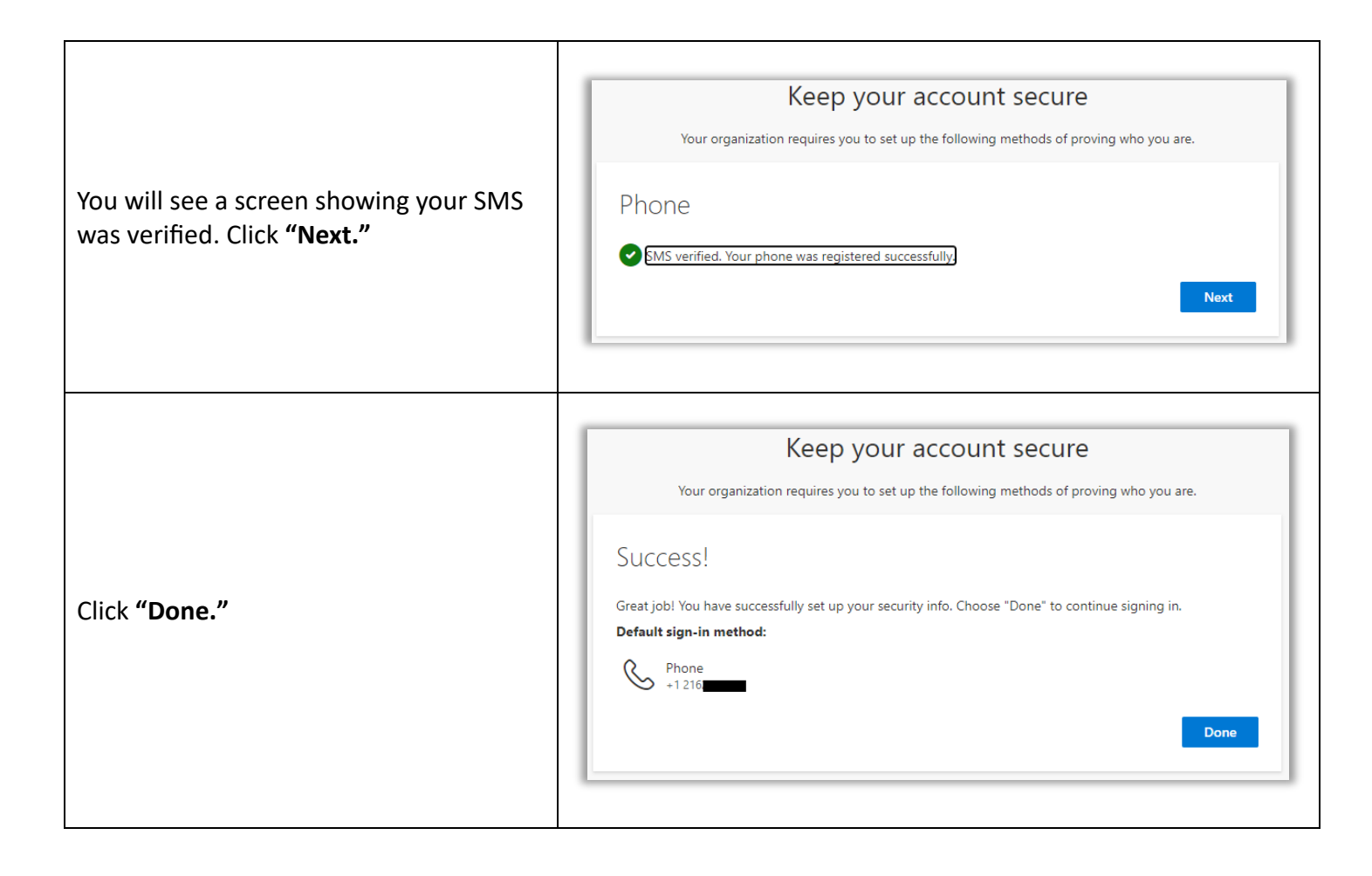